# Office 365 Activation Issue

If Office asks you to Sign in or Activate, please follow the steps below:

### **Step 1** – Click the Sign in button

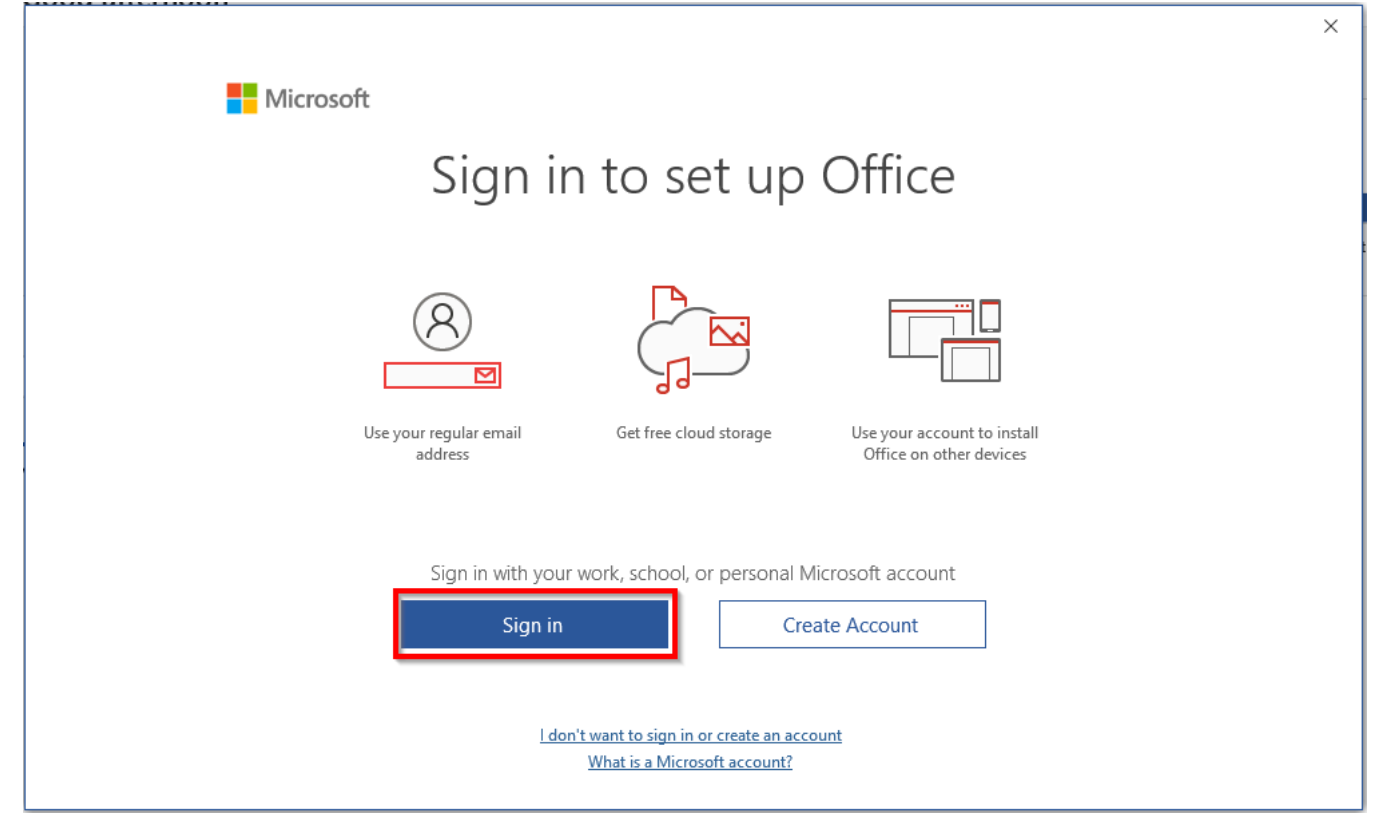

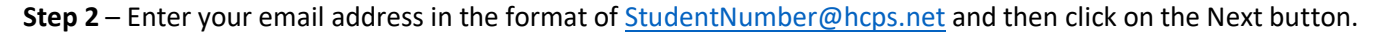

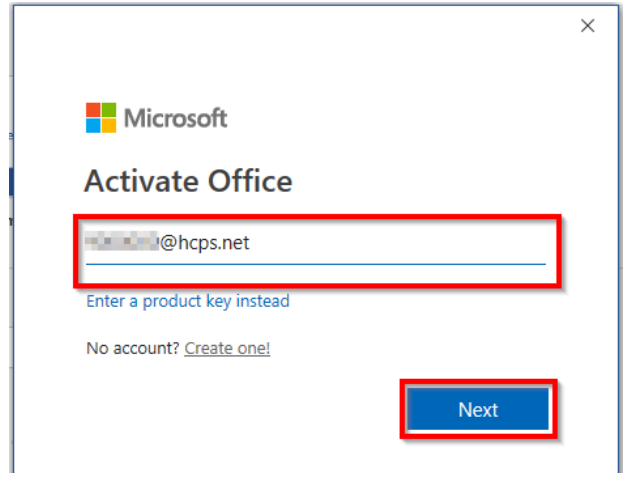

#### **Step 3** – Enter your HCPS District password and then click on the Sign in button.

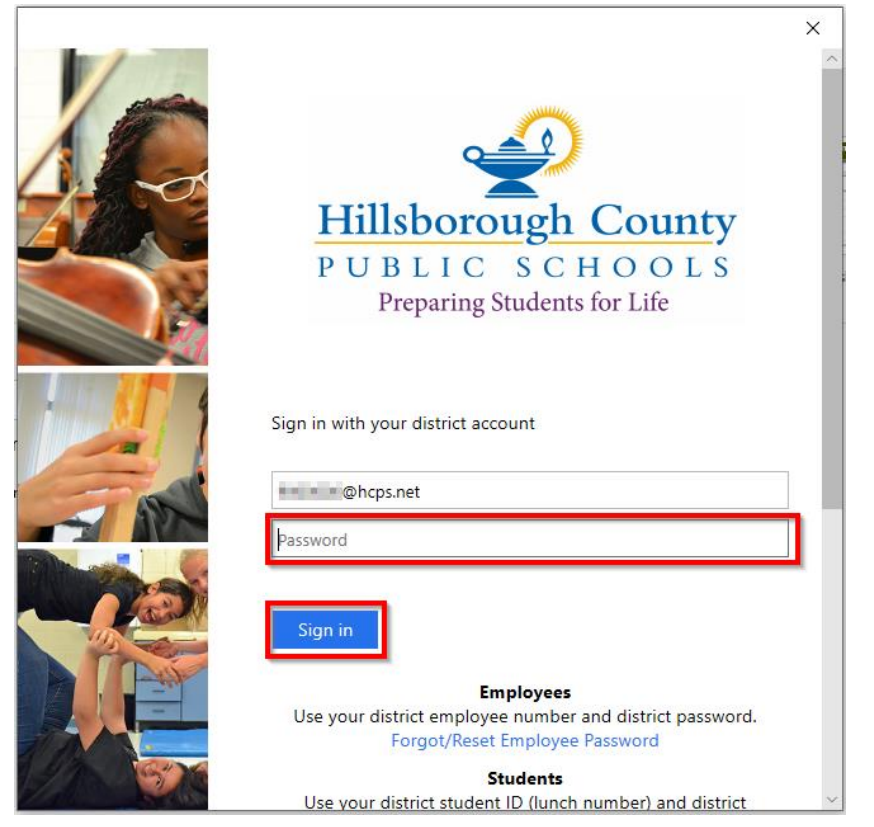

**Step 4** – Leave the Checkbox checked and click on the OK button.

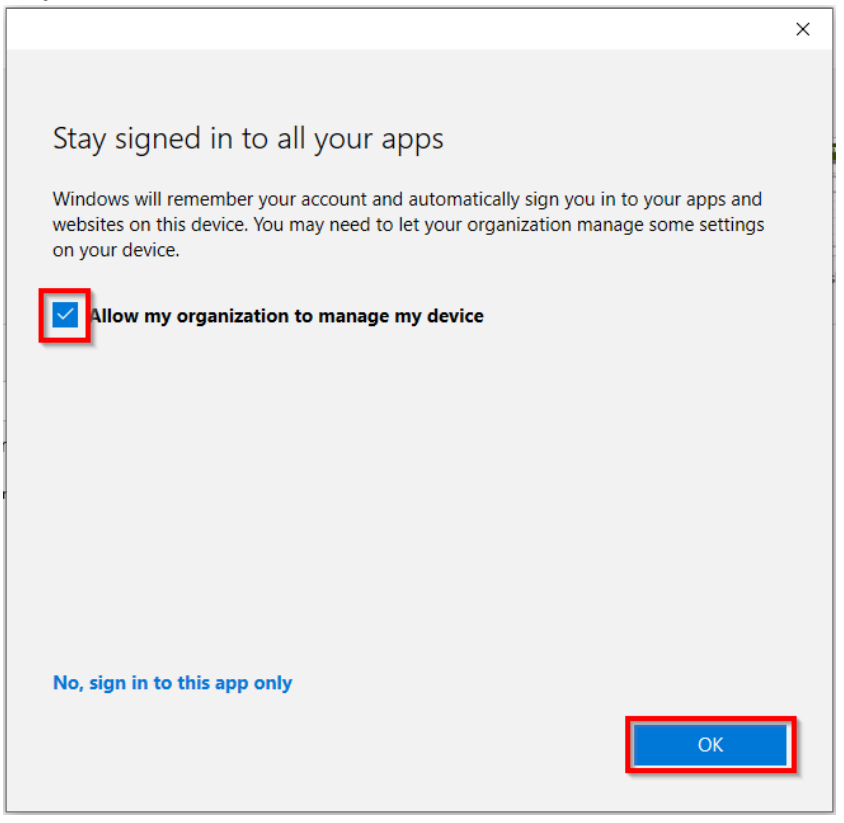

Step 5 - You may see a screen asking you to wait. Please wait.

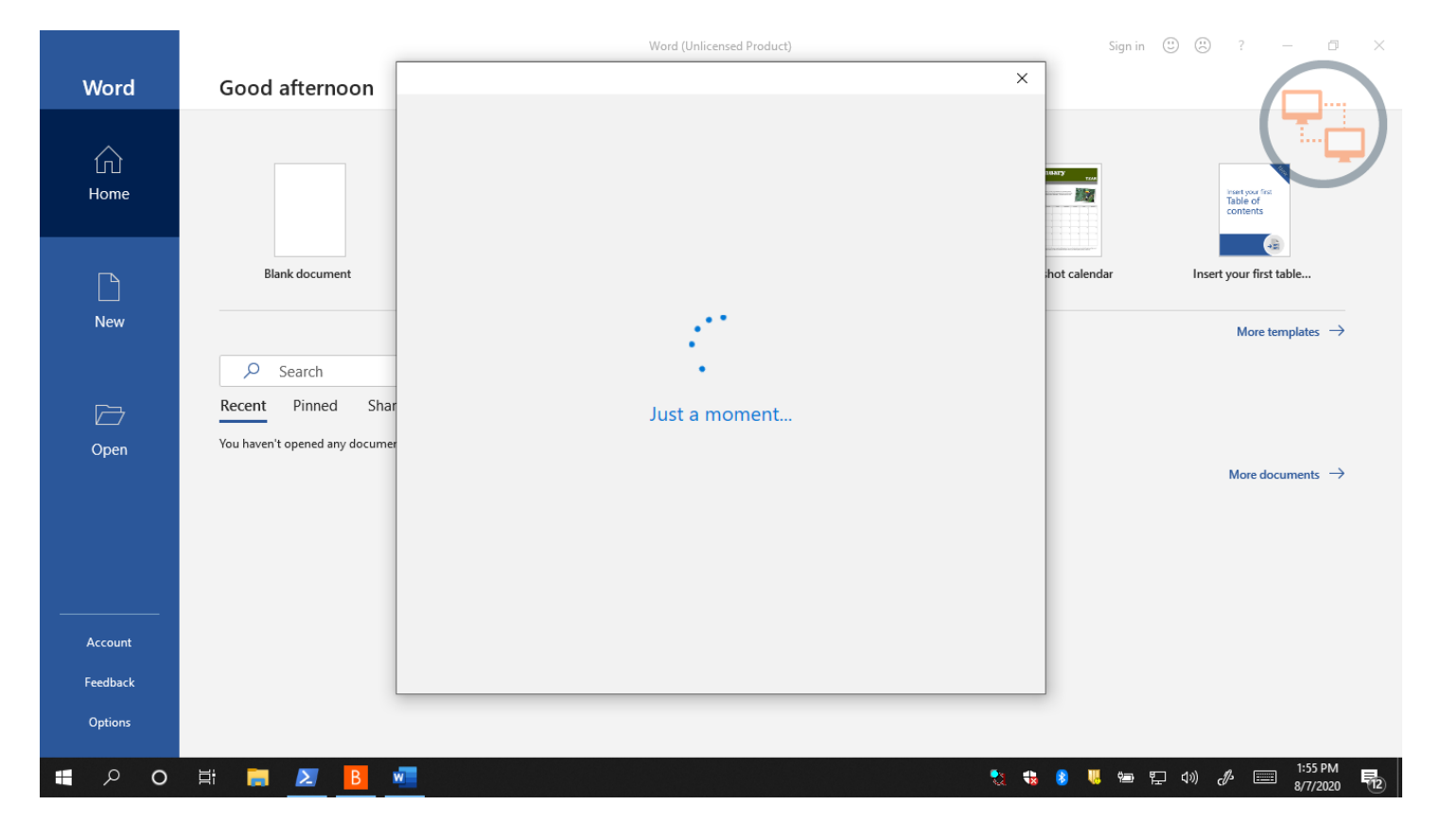

## **Step 6** – Click on the Done button.

|                                                                                                    | × |
|----------------------------------------------------------------------------------------------------|---|
|                                                                                                    |   |
| You're all set                                                                                       |   |
| Tou te an set.                                                                                       |   |
| We've added your account successfully. You now have access to your organization's apps and services. |   |
|                                                                                                    |   |
|                                                                                                    |   |
|                                                                                                    |   |
|                                                                                                    |   |
|                                                                                                    |   |
|                                                                                                    |   |
|                                                                                                    |   |
|                                                                                                    |   |
|                                                                                                    | _ |
| Done                                                                                                 |   |
|                                                                                                    |   |

**Step 7** – Click on the Accept button.

|                                                                                                   | × |  |
|---------------------------------------------------------------------------------------------------|---|--|
| Microsoft                                                                                         |   |  |
| Accept the license agreement                                                                      |   |  |
| Microsoft Office 365 ProPlus includes these apps:                                                 |   |  |
| 🔤 💶 🕩 💶 💶 💶 🔕                                                                                     |   |  |
| This product also comes with Office Automatic Updates.                                            |   |  |
| <u>Learn more</u>                                                                                 |   |  |
| By selecting Accept, you agree to the Microsoft Office License Agreement<br><u>View Agreement</u> |   |  |
|                                                                                                   |   |  |
| Accept                                                                                            |   |  |
|                                                                                                   |   |  |
|                                                                                                   |   |  |

# **Step 8** – Click on the Close button.

Г

| Microsoft                                                                                                    |                 |
|----------------------------------------------------------------------------------------------------|-----------------|
| Your privacy option                                                                                                    |                 |
| Thanks for using Office! We've made some updates to the privacy settings to give you more control.<br>Your organization's admin allows you to use several cloud-backed services. You get to decide whether you use | these services. |
| Learn more                                                                                                    |                 |
| To adjust these privacy settings, go to:<br><u>File &gt; Account &gt; Account Privacy</u>                                                                                                    |                 |
| These optional cloud-backed services are provided to you under the Microsoft Services Agreement.<br>Microsoft Services Agreement                                                                                   |                 |
|                                                                                                    |                 |
|                                                                                                    |                 |
|                                                                                                    |                 |
|                                                                                                    | Close           |

#### **Step 9** – You should now be on the default screen.

| Word      | Good afternoon                   |                                   | Word                  | I                | 8                 | 3      |
|-----------|----------------------------------|-----------------------------------|-----------------------|------------------|-------------------|--------|
| Word      | Good alternoon                   |                                   |                       |                  |                   |        |
| ₩<br>Home |                                  | Take a tour                       | Aa                    |                  | Jamaary voo       | 1      |
|           | Blank document                   | Welcome to Word                   | Single spaced (blank) | Blue grey resume | Snapshot calendar | Insert |
|           |                                  |                                   |                       |                  |                   |        |
| New       |                                  |                                   |                       |                  |                   |        |
|           | ₽ Search                         |                                   |                       |                  |                   |        |
|           | Recent Pinned Share              | d with Me                         |                       |                  |                   |        |
| Open      | You haven't opened any documents | recently. Click Open to browse fo | or a document.        |                  |                   |        |